# **NMP Online User Update**

Issue 37 (Version 15) | 18th July 2024

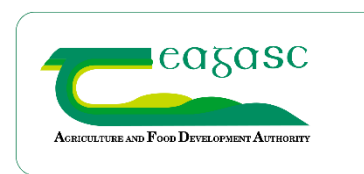

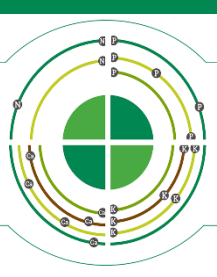

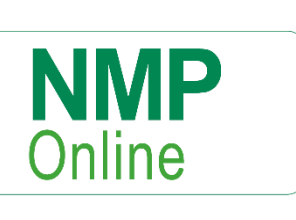

# **Table of Contents**

| 1. | Important Note to all NMP Users: - Clear your cache today!   | .2 |
|----|--------------------------------------------------------------|----|
| 2. | DAFM Press Release 17 <sup>th</sup> July 2024                | .2 |
| 3. | Hyperlink of soil samples from the Land Setup page           | .3 |
| 4. | Improvements to the Home Screen for users                    | .4 |
| 5. | Improvements to the Agency Owner admin section for "Clients" | .5 |
| 6. | Improvements to the Farmer Plans Screen for Users            | .6 |
| 7. | NMP Logo added to NMP                                        | .6 |

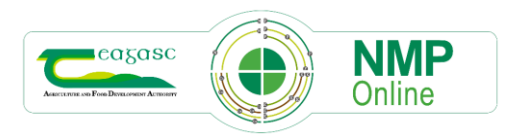

## 1. Important Note to all NMP Users: - Clear your cache today!

- CTRL+F5 for desktop or FN+F5 for laptops and if there is still issues do
- A full Clear Cache (delete browsing history all time)

## 2. DAFM Press Release 17th July 2024

In March/April this year, DAFM issued a letter to all farmers on the **Intended changes under the Interim Review of the Nitrates Action Programme** (see Appendix 1). In the body of this letter, the section on Reducing chemical nitrogen allowances had this text.

#### 3. Reducing chemical nitrogen allowances

Subject to the Appropriate Assessment and the Strategic Environmental Assessment processes, including the public consultation, the maximum chemical nitrogen allowances for grassland will be reduced by at least 5% for those farmers with a grassland stocking rate greater than 170kg livestock manure N/ha. Farmers with a grassland stocking rate less than 85kg livestock manure N/ha will be subject to a new maximum chemical nitrogen allowance for grassland of 90kg N/ha/year.

This happened at a critical time for farmers buying fertiliser with the background of this being the first full calendar year of the National Fertiliser Database (NFD). It was decided by Teagasc to reduce the chemical fertiliser allowances in NMP online for farmers with a previous years GSR <85 kgs N/ha and >170 kgs N/ha as signalled by DAFM above.

From the 4th March the changes below were introduced to NMP online. The reduction of 5% to maximum grassland chemical N allowance were applied to NMP's with a previous years GSR <85 kgs N/ha and >170 kgs N/ha. No changes were made to the farms with a previous years GSR of 86 - 170 kgsN/ha. (GSR = Grassland Stocking Rate).

Following the Ministerial Press Release on the 17<sup>th</sup> July 2024 <u>https://www.gov.ie/en/press-</u> release/bafba-minister-confirms-no-change-in-fertiliser-allowances-during-2024-and-urges-farmers-tocomplete-fodder-budgets/ the Nitrogen allowances have been reinstated into NMP online as per SI 113 of 2022. Any NMP printed from 15:00 hrs on 18/07/2024 will have the updated allowances included in the NMP.

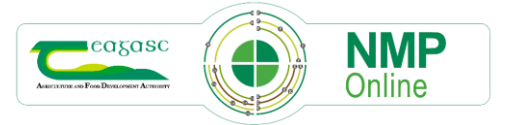

| Previous years Grassland Stocking | NMP Max Chemical N (kg/ha)    | NMP Max Chemical N (kg/ha) |
|-----------------------------------|-------------------------------|----------------------------|
| Rate                              | from 04/03/2024 to 18/07/2024 | from 18/07/2024            |
| (kg N/ha)                         |                               |                            |
| ≤85                               | 90                            | 114                        |
| 86-130                            | 114                           | 114                        |
| 131-170                           | 185                           | 185                        |
| 171-210                           | 240                           | 254                        |
| >210                              | 212                           | 225                        |

# 3. Hyperlink of soil samples from the Land Setup page

Users requested the ability to be able to view soil sample pop-up when in the Land Setup page without having to leave the Land Setup page. User can click on the Latest Soil Sample by clicking on the soil sample for that plot.

| ۸.<br>Name         | Townland 🗘 | Digitised Area (ha) | Plot Ref. Area (ha) | Mapped Area (ha) | Latest Soil Sample |
|--------------------|------------|---------------------|---------------------|------------------|--------------------|
| 1st Field out back | null       | 3.13                | 3.13                | 3.14             | GBI/10-(12)(2023)  |
| 2nd Field out back | null       | 2.97                | 2.97                | 2.98             | GCH/88-(3)(2019)   |
| Back Lawn          | null       | 2.87                | 2.87                | 2.88             | SS1-2024(2024)     |
| Behind Mill 1      | null       | 1.50                | 1.36                | 1.49             |                    |
| Clogfactory        | null       | 2.26                | 2.26                | 2.26             | 49635(2022)        |
| Costelio's         | null       | 3.39                | 3.39                | 3.39             | GBI/11-(12)(2023)  |

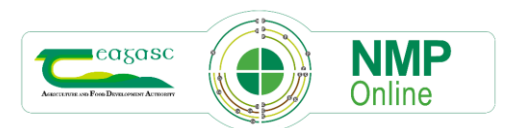

This will then open the soil sample pop-op below, and the user can edit the soil sample details and save them

|     | Sample Id      | GBI/10- | (12)      |          |
|-----|----------------|---------|-----------|----------|
|     | Sample Code    |         |           |          |
|     | Sample Date    | 18-01-2 | 023       | -        |
|     | Soil Texture   | Clay    |           | ~        |
| Ρ   | 3.73           | mg/L    | к         | 153 mg/L |
| pН  |                | 6.8     | Lime Req. | T/Ha     |
| Mg  |                | mg/L    | Org. M    | %        |
| Has | Trace Elements | No      |           | ~        |

This will be very useful for users to view plots that interact with the high >20%OM layer or if they wish to edit the Soil Texture from clay to peat or peat to clay.

# 4. Improvements to the Home Screen for users

The home screen has been improved to allow users to search for clients quicker and under agency clients

| Clients Plans Assigne                            | ed to Me Plans Tran | sfered Plans Receiv                       | ed Soil Reports                          |        | Alerts |                    |                      |
|--------------------------------------------------|---------------------|-------------------------------------------|------------------------------------------|--------|--------|--------------------|----------------------|
| Clients<br>Plans by Tim Hyde                     | Pla                 | n Types<br>II Plan Types 🔹                | P BuildUp                                |        | ~      | Plan Year<br>All 🗸 |                      |
| Show 10 v entries Showing 1 to 10 of 251 entries |                     |                                           |                                          |        |        |                    | Reset Table Searches |
| Name                                             | Herd Number         | Address                                   | \$                                       | County | ¢      | Mobile 🗧           | Client Number        |
| АСНО                                             | Test003             | Air Corps Co<br>Casement A<br>Co. Dublin, | ntracts Section,<br>erodrome, Baldonnel, | Dublin |        | null               | 000268552            |
| Gortnamuc Pigs Ltd                               | null                | Kilcormac, C                              | o Offaly                                 | Offaly |        | null               | 000085410            |

There are a number of improved features for users:

• The search function is now replaced by the ability to search under name, Herd Number, address....., which will help users search quicker.

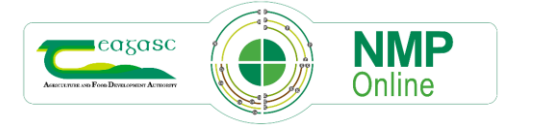

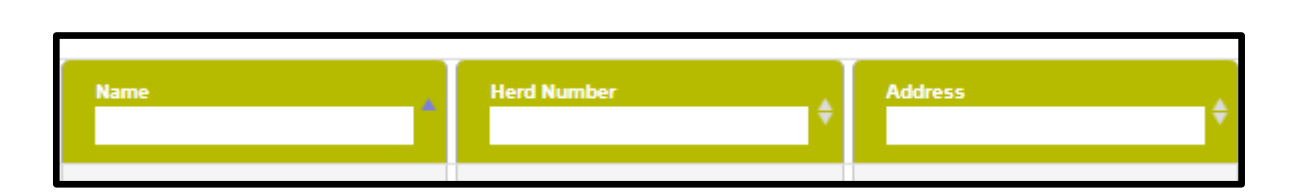

- My Clients is now labelled *Plans by "Agent Name"*. This is a set of clients that you have created plans for
- Users can clear all these filters by selecting the Reset Table Searches button

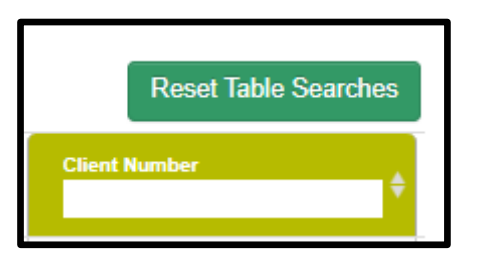

• The home page can now be displayed in rows of 10, 25, 50 or 100 clients by using this dropdown below. This will reset to 10 rows each time the user returns to the Home page.

|       |             |         |      |                     | i ian iypes    |         |
|-------|-------------|---------|------|---------------------|----------------|---------|
| Plans | by Tim Hyde | e       |      | ~                   | All Plan Types |         |
| Show  | 10 🗸 e      | entries | Shov | ving 1 to 10 of 251 | l entries      |         |
|       | 10          |         |      | 0                   |                |         |
|       | 25          |         |      |                     |                |         |
|       | 50          |         |      | Herd Number         | A              | Address |
| Name  | 50          |         |      |                     |                |         |

#### 5. Improvements to the Agency Owner admin section for "Clients"

See Screenshot below in NMP admin clients and this section which operates similar to the previous section with improved functionality around searching, more rows of data to view and Reset Table Searches. This will help NMP admin users search for clients quicker in NMP admin.

| СІ | ients                                  |                  |            |                                                   |         |               |          |  |  |  |  |  |
|----|----------------------------------------|------------------|------------|---------------------------------------------------|---------|---------------|----------|--|--|--|--|--|
| ç  | Show 10 V entries Reset Table Searches |                  |            |                                                   |         |               |          |  |  |  |  |  |
|    | NMP Client ID                          | Name 🗘           | HerdNumber | Address                                           | County  | Client Number | Archived |  |  |  |  |  |
|    | 1                                      | Test Client      | M1831658   | Home                                              | Kildare | 0             | No       |  |  |  |  |  |
|    | 100000                                 | Mary Finnerty    | G2860693   | Leitrim Mills, Kylebrack, Loughrea,<br>Co Galway, | null    | 000217031     | No       |  |  |  |  |  |
|    | 100002                                 | Paul O'Toole     | G1470085   | Coldwood, Craughwell, Co Galway,                  | null    | 000217589     | No       |  |  |  |  |  |
|    | 100003                                 | Martino Newcombe | G2874105   | Blean, Athenry, Co. Galway, ,                     | Galway  | 000217091     | No       |  |  |  |  |  |
|    | 100004                                 | John Horan       | G2430508   | Ohilbeg, Laurencetown,<br>Ballinasloe, ,          | null    | 000218720     | No       |  |  |  |  |  |
|    | 100005                                 | Tommy Kilkenny   | G2430208   | Killevenev, Laurencetown.                         | null    | 000217755     | No       |  |  |  |  |  |

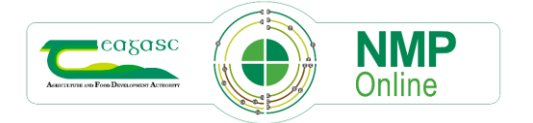

#### 6. Improvements to the Farmer Plans Screen for Users

The farmer plans screen as shown below has been updated to remove columns related to GLAS and now includes two new columns for each individual NMP plan ID. The new columns are labelled *Last Report* and *Last Map*. This will capture the details on when the last report or map was created by an agent.

| Year 🖨 | Plan Id 🔷 🔻 | Client Name 🛔 | Agent Name 🔶 | Plan Type | Last Report                            | Last Map               |
|--------|-------------|---------------|--------------|-----------|----------------------------------------|------------------------|
| 2023   | 337551      | Test Client 1 | Tim Hyde     | 0         | 18-07-2024<br>Tim Hyde<br>Farmer Short | 18-07-2024<br>Tim Hyde |

In the versions section there are new columns to show the same data. This will help users check from the date of this Bulletin what clients have had reports or maps have been created after the date of this Bulletin.

| Pla | Plan versions new |           |               |              |               |                  |                |                  |               |             |  |  |
|-----|-------------------|-----------|---------------|--------------|---------------|------------------|----------------|------------------|---------------|-------------|--|--|
|     |                   |           |               |              |               |                  |                |                  | Search:       |             |  |  |
| -   | Year 🜲            | Plan Id 💡 | Client Name 🌲 | Agent Name 🌲 | Agency Name 🜲 | Last Report Date | Last Report By | Last Report Type | Last Map Date | Last Map By |  |  |
|     | 2023              | 333226    | Test Client 1 | John Brophy  | Teagasc       |                  |                |                  |               |             |  |  |

This information will also appear on the admin report that are highlighted in NMP Bulletin 36 section 6 New Plans Report Functionality in Admin for Agency Owners <a href="https://www.teagasc.ie/media/website/environment/soil/NMP-Bulletin-36-3rd-July-2024.pdf">https://www.teagasc.ie/media/website/environment/soil/NMP-Bulletin-36-3rd-July-2024.pdf</a>

Where reports and maps were created prior to the 3<sup>rd</sup> July 2024; these fields will appear as blank.

#### 7. NMP Logo added to NMP

Users will now see the NMP Logon on all screens in the top banner.

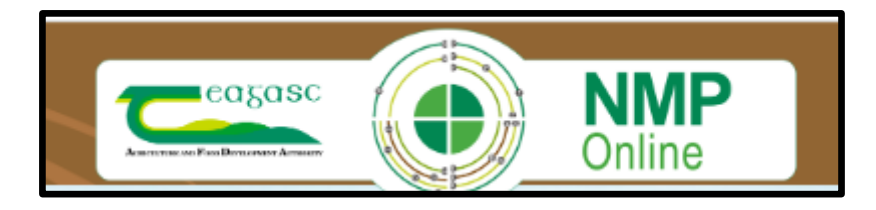

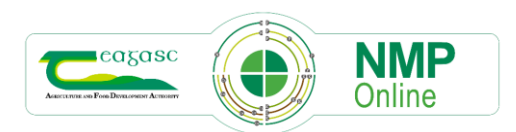

#### Appendix 1 – DAFM Letter to Farmers

An Roinn Talmhaíochta, Bia agus Mara Department of Agriculture, Food and the Marine

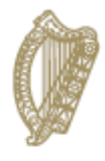

March-April 2024

Name Address 1 Address 2 Address 3 Address 4 Postal Code

#### Re Intended changes under the Interim Review of the Nitrates Action Programme

Dear Herdowner,

The purpose of this letter is to provide information to farmers about measures to be included in the interim review of the Nitrates Action Programme. This review is being conducted by the Minister for Housing, Local Government and Heritage and the Minister for Agriculture, Food and the Marine and is a requirement of our current Action Programme covering the period 2022 to end of 2025. This will result in further proposals to protect water quality and help to build a case for the renewal of the Nitrates Derogation in 2026.

The review process must be subject to detailed environmental assessments and a public consultation before any of these proposals can be adopted. This process will take place over the coming months and will determine the final changes to the Action Programme. A full list of all the proposed measures will be available in due course at <u>www.gov.ie/nitrates</u>

#### In the meantime, farmers should be aware of the following adjustments, which, if adopted following environmental assessment, are intended to apply for 2024:

#### 1. Calves and cattle aged up to two years;

At present under the Nitrates Regulations, a bovine aged 0-1 years is considered to excrete 24kg of nitrogen (N) in the year. Teagasc research shows the young calf has a much lower excretion rate than the older animal. As a result, it is proposed that the 0-1 year old bovine's nutrient excretion rate will be split into two sub-categories with 1kg being excreted over the period when the animal is aged 0-3 months and 20kg being excreted over the period when the animal is aged 4-12 months.

Teagasc research also shows the excretion rate for cattle aged 1-2 years should be amended from the current value of 57kg N/year, to 55kg N/year in respect of Females and 61kg N/year in respect of Males to reflect the most recent scientific data.

An Roinn Talmhaíochta, Bia agus Mara Department of Agriculture, Food and the Marine Eastát Chaisleáin Bhaile Sheáin, Co. Loch Garman, Y35 PN52 Johnstown Castle Estate, Co Wexford, Y35 PN52

T +353 (0) 53 91 63425 ww

25 www.agriculture.gov.ie

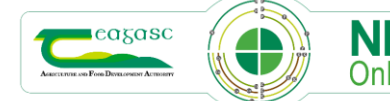

7

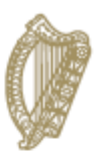

Subject to the Appropriate Assessment and the Strategic Environmental Assessment processes, including the public consultation, it is proposed that the excretion rates outlined above will be used at year end to calculate each holding's stocking rate for 2024.

#### 2. Managing crude protein in concentrates fed to dairy cows

Teagasc research shows the dairy cow's nutrient excretion rate can be reduced through a reduction in the level of crude protein in concentrate feed.

Dairy farmers who declare their 2024 nutrient excretion rate band though ICBF, have the option to declare their intention to feed lower crude protein concentrates to their cows in 2024. The ICBF portal is now open for farmers to confirm their nutrient excretion rate band for 2024. The portal shows the reduction in the excretion rate that can be achieved by reducing the crude protein in concentrates fed to your cows. Subject to the Appropriate Assessment and the Strategic Environmental Assessment processes, including the public consultation, the intention is to recognise those farmers who opt to feed lower crude protein concentrates by using the respective lower excretion rate to calculate their holding's stocking rate for 2024 at year end.

Further detail regarding this option is available on www.gov.ie/nitrates

#### 3. Reducing chemical nitrogen allowances

Subject to the Appropriate Assessment and the Strategic Environmental Assessment processes, including the public consultation, the maximum chemical nitrogen allowances for grassland will be reduced by at least 5% for those farmers with a grassland stocking rate greater than 170kg livestock manure N/ha. Farmers with a grassland stocking rate less than 85kg livestock manure N/ha will be subject to a new maximum chemical nitrogen allowance for grassland of 90kg N/ha/year.

The Appropriate Assessment may identify some additional areas where the maximum derogation stocking rate will have to drop from the current maximum of 250 kg livestock manure N/ha. Any land impacted by that process will not have to move to a lower threshold until January 2025. The Department will communicate in due course when the outcome of that process is finalised.

Finally, with effect from the 15<sup>th</sup> of June 2024, livestock manure movements between holdings must be declared to the Department by the exporter within 4 days of the movement taking place. Livestock manure movements that take place in 2024 prior to the 15<sup>th</sup> of June must be recorded by the exporter or their agent on <u>www.agfood.ie</u> before the 15<sup>th</sup> of June.

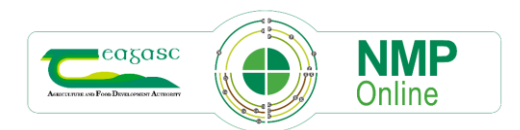

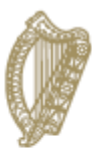

Livestock manure movements between holdings in the period January-June 2024 must be verified by the importer no later than 14<sup>th</sup> July 2024. Livestock manure movements between holdings in the period July-December 2024 must be verified by the importer no later than 14<sup>th</sup> January 2025.

Improving water quality is vital to ensure a sustainable future for Irish agriculture. The Department recognises that recent changes under the Nitrates Action Programme and with regard to the Nitrates Derogation represent significant changes for some farmers. The Department appreciates the efforts that all farmers are making to protect and improve water quality.

Yours sincerely,

Edward Massey, Head of Water & Air Quality Division

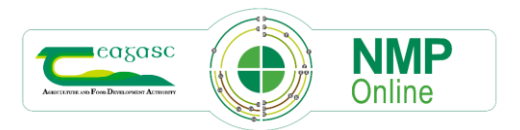